# AMI Porting guide

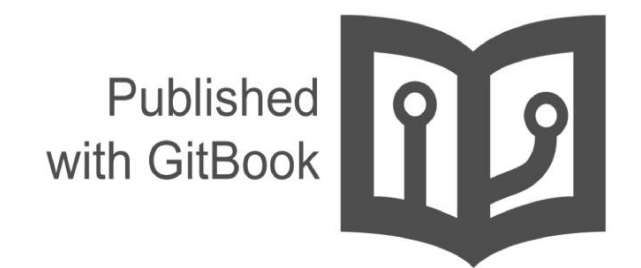

Ken Lai

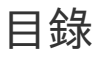

- 1. Introduction
- 2. First Chapter
- 3. AMI-AST2500 Configuration
  - i. Packages
  - ii. Features
  - iii. Development Kits
  - iv. Basic
    - i. AST2500
    - ii. AST2500EVB
    - iii. General
  - v. IPMI
  - vi. KVM
  - vii. MCTP
- 4. PMC file in PMCP
  - i. Device Connection editor
  - ii. AMI Configuration
  - iii. Bridge Cfg
  - iv. Chassis Cfg
  - v. Dual Image Config
  - vi. FW Firewall Config
  - vii. Lan Channel x Cfg
  - viii. LANx Config Params
  - ix. IPMB Chann Cfg
  - x. Login Audit Config
  - xi. Misc Configuration
  - xii. Sol Config Params
  - xiii. Trigger Event Config
  - xiv. User Cfg
  - xv. Watchdog Configuration
  - xvi. FRU Cfg

## AMI RR10 Porting guide

使用專案 FRB Purley (Artemis) 做為範例

## 開發流程

- AMI-AST2500 Configuration
- PMC file in PMCP

## AMI-AST2500 Configuration

- Packages
- Features
- Basic
- Development Kits
- Device
- IPMI
- KVM
- MCTP
- Media
- Platform
- Smash
- Software
- Test Tools
- WSMAN

## Packages

### 勾選需要的**Package**

| ome/km/lkHl-AST2500/configs/ast2500evb.json - AMI-AST2500 Configuration                                                                |  |
|----------------------------------------------------------------------------------------------------|--|
| Dackanes                                                                                                    |  |
| Brrow keys payigate the menu. (Enter) selects submenus>. Pressing (Y) includes (N) excludes features. Legend: [1] included [] excluded |  |
| Allow Keys having to the ment. Allocity beledes summers                                                                                |  |
|                                                                                                    |  |
|                                                                                                    |  |
|                                                                                                    |  |
| -+- 31teman-2.0.0                                                                                                    |  |
| -timedeati-2,28,0                                                                                                    |  |
| ** librorl-2.8.0                                                                                                    |  |
| -*- librationf-2.0.0                                                                                                    |  |
| -*- libnetwork-2.16.0                                                                                                    |  |
| -*- libnes ad-2.3.0                                                                                                    |  |
| -*- libnss inni-2.0.0                                                                                                    |  |
| -*- 11bnss 1dap-2.4.0                                                                                                    |  |
| -*- libnss radius-2.3.0                                                                                                    |  |
| [*] libnas raydusers-2.2.0                                                                                                    |  |
| [*] libntpoonf-2.2.0                                                                                                    |  |
| -*- libcemsmclp-2.0.0                                                                                                    |  |
| [] liboensystemlog=1.4.0                                                                                                    |  |
| -*- libopenapml-2.0.0                                                                                                    |  |
| -*- libopenradius-2.1.0                                                                                                    |  |
| -*- libpanhelper-2.3.0                                                                                                    |  |
| -*- libpdkapp-3.3.0                                                                                                    |  |
| -*- libpeci-2.0.0                                                                                                    |  |
| -*- libphyconf-2.0.0                                                                                                    |  |
| -*- libpmbus-2.0.0                                                                                                    |  |
| -*- libprocmanager-2.3.0                                                                                                    |  |
| -*- libpwmtach-2.0.0                                                                                                    |  |
| -*- libqom-2.5.0                                                                                                    |  |
| [*] libqomolient-2.2.0                                                                                                    |  |
| -*- libracsessioninfo-2.7.0                                                                                                    |  |
| -*- libradiusconf-2.8.0                                                                                                    |  |
| -*- libreset-2.0.0                                                                                                    |  |
| -*- libriog-2.1.0                                                                                                    |  |
| -*- libsafesystem-2.3.0                                                                                                    |  |
| -*- libsession-2.2.0                                                                                                    |  |
|                                                                                                    |  |
|                                                                                                    |  |
| ADVIDED C EXIL 3 C SAVE 3 C LORD 3                                                                                                    |  |
|                                                                                                    |  |

## **Features**

FRB Purley (Artemis) 所需設定的features如下

|                                                | - Features -                                                                                                    |     |
|------------------------------------------------|----------------------------------------------------------------------------------------------------|-----|
| row keys navigate the menu. <enter> se</enter> | lects submenus> . Pressing <y> includes, <n> excludes features. Legend: [*] included [ ] excludes features.</n></y>                                                                                                    | ied |
|                                                | <pre>(*) "SIG Authentication<br/>Backup/Restore BMC Configurations&gt;<br/>Default Bonding&gt;<br/>Default Bonding&gt;<br/>Distr Honitor&gt;<br/>Ulasher&gt;<br/>davaSIL&gt;<br/>davaSIL&gt;<br/>Processmanager&gt;<br/>Bingleport Feature Runtime&gt;<br/>Bingleport Feature Runtime&gt;<br/>Bingleport&gt;<br/>Bingleport Feature Runtime&gt;<br/>Bingleport Feature Runtime&gt;<br/>Bingleport&gt;<br/>Bingleport&gt;</pre> |     |
|                                                | <pre>cSelect&gt; &lt; Exit &gt; &lt; Save &gt; &lt; Load &gt;</pre>                                                                                                    |     |

## **Development Kits**

| nome/ken/AMI-AST2500/configs/ast2500evb.json - AMI-AST2500 Configuration                                                                                     |  |
|----------------------------------------------------------------------------------------------------|--|
| Main > Development Kits                                                                                                    |  |
| Development Kits                                                                                                    |  |
| Arrow keys navigate the menu. <enter> selects submenus&gt; . Pressing <y> includes, <n> excludes features. Legend: [*] included [ ] excluded</n></y></enter> |  |
| APML><br>Disable MID Support><br>Driver Logging><br>IPMI Library (libipmi) interface specific support><br>UART Route>                                        |  |
|                                                                                                    |  |
|                                                                                                    |  |
|                                                                                                    |  |
| <exit> &lt; Save &gt; &lt; Load &gt;</exit>                                                                                                    |  |

UART Route ---> (依所需UART需求做設定) [\*] Enable the default Routing option for UART routing UART to UART Routing for BMC ---> UART to UART Routing for SOL ---> UART to UART Routing for SYS ---> UART to UART COM(Input/Output) Port Routing for BMC ---> UART to UART COM(Input/Output) Port Routing for SOL ---> UART to UART COM(Input/Output) Port Routing for SYS --->

## Basic

| /home/ken/AMI-AST2500/configs/ast2 | 2500evb.json - AMI-AST2500 Configu     | ration                     |                            |                        |            |
|------------------------------------|----------------------------------------|----------------------------|----------------------------|------------------------|------------|
| > Main > Basic                     |                                        |                            |                            |                        |            |
|                                    |                                        | Basic                      |                            |                        | 1          |
| Arrow keys navigate the menu.      | <enter> selects submenus&gt; .</enter> | Pressing <y> includes,</y> | <n> excludes features.</n> | Legend: [*] included [ | ] excluded |
|                                    | AST2500<br>AST2500EVB<br>General       | ><br>>                     |                            |                        |            |
|                                    |                                        |                            |                            |                        |            |
|                                    |                                        |                            |                            |                        |            |
|                                    |                                        |                            |                            |                        |            |
|                                    |                                        |                            |                            |                        |            |
|                                    |                                        |                            |                            |                        |            |
|                                    |                                        |                            |                            |                        |            |
|                                    |                                        |                            |                            |                        |            |
|                                    |                                        |                            |                            |                        |            |
|                                    | CSelect                                | < Exit > < Save            | > < Load >                 |                        |            |
|                                    |                                        |                            |                            |                        |            |

## AST2500

| <ul> <li>[201] P3V_BAT_R</li> <li>[182] P5V_AUX_SCALED</li> <li>[182] P12V_SCALED</li> <li>[182] PVDDQ_GHJ_SENSOR</li> <li>[182] PVCCSA_CPU0_SENSOR</li> <li>[182] PVDDQ_ABC_SENSOR</li> <li>[182] PVDDQ_DEF_SENSOR</li> </ul>                                                                                 | F4<br>F5<br>E2<br>E1<br>F3<br>E3<br>G5                   | ADC0_GPIW0<br>ADC1_GPIW1<br>ADC2_GPIW2<br>ADC3_GPIW3<br>ADC4_GPIW4<br>ADC5_GPIW5<br>ADC6_GPIW6                                                 |       |
|----------------------------------------------------------------------------------------------------|----------------------------------------------------------|----------------------------------------------------------------------------------------------------|-------|
| <ul> <li>[182] PVDDQ_DEF_SENSOR</li> <li>[182] PVDDQ_KLM_SENSOR</li> <li>[182] PVCCIN_CPU0_SENSOR</li> <li>[182] PVCCIO_CPU0_SENSOR</li> <li>[182] PVPP_ABC_SCALED</li> <li>[182] PVPP_GHJ_SCALED</li> <li>[182] PVPP_KLM_SCALED</li> <li>[182] PGPPA_AUX_SCALED</li> <li>[182] PVNN_PCH_AUX_SENSOR</li> </ul> | G5<br>G4<br>F2<br>G3<br>G2<br>F1<br>H5<br>G1<br>H3<br>H4 | ADC5_GPIW5<br>ADC7_GPIW7<br>ADC8_GPIX0<br>ADC9_GPIX1<br>ADC10_GPIX2<br>ADC12_GPIX4<br>ADC12_GPIX5<br>ADC12_GPIX5<br>ADC14_GPIX6<br>ADC15_GPIX7 | ADC - |

如圖所示, 專案 FRB Purley (Artemis) 有16條ADC 所以Number of Maximum ADC channels為(16).

|                               | -AST2500-                                                                                                    | 2 |
|-------------------------------|----------------------------------------------------------------------------------------------------|---|
| Arrow keys navigate the menu. | <pre><enter> selects submenus&gt; . Pressing <y> includes, <n> excludes features. Legend: [*] included [ ] excluded</n></y></enter></pre> |   |
|                               |                                                                                                    |   |
|                               |                                                                                                    |   |
|                               |                                                                                                    |   |
|                               | Number of Maximum ADC channels (16)                                                                                                    |   |
|                               | [] Enable LPC to AHB Bridge                                                                                                    |   |
|                               |                                                                                                    |   |
|                               |                                                                                                    |   |
|                               |                                                                                                    |   |
|                               |                                                                                                    |   |
|                               |                                                                                                    |   |
|                               |                                                                                                    |   |
|                               |                                                                                                    |   |
|                               |                                                                                                    |   |
|                               |                                                                                                    |   |
|                               |                                                                                                    |   |
|                               |                                                                                                    |   |
|                               |                                                                                                    |   |
|                               |                                                                                                    |   |
|                               |                                                                                                    |   |
|                               |                                                                                                    |   |
|                               |                                                                                                    |   |
|                               |                                                                                                    |   |
|                               |                                                                                                    |   |
|                               |                                                                                                    |   |
|                               |                                                                                                    |   |
|                               |                                                                                                    |   |
|                               |                                                                                                    |   |
|                               |                                                                                                    |   |
|                               |                                                                                                    |   |
| L                             |                                                                                                    | - |
|                               |                                                                                                    |   |
| <u></u>                       | Contract ( Exit ) ( Save ) ( Load )                                                                                                    |   |
|                               |                                                                                                    |   |
|                               |                                                                                                    |   |

## AST2500EVB

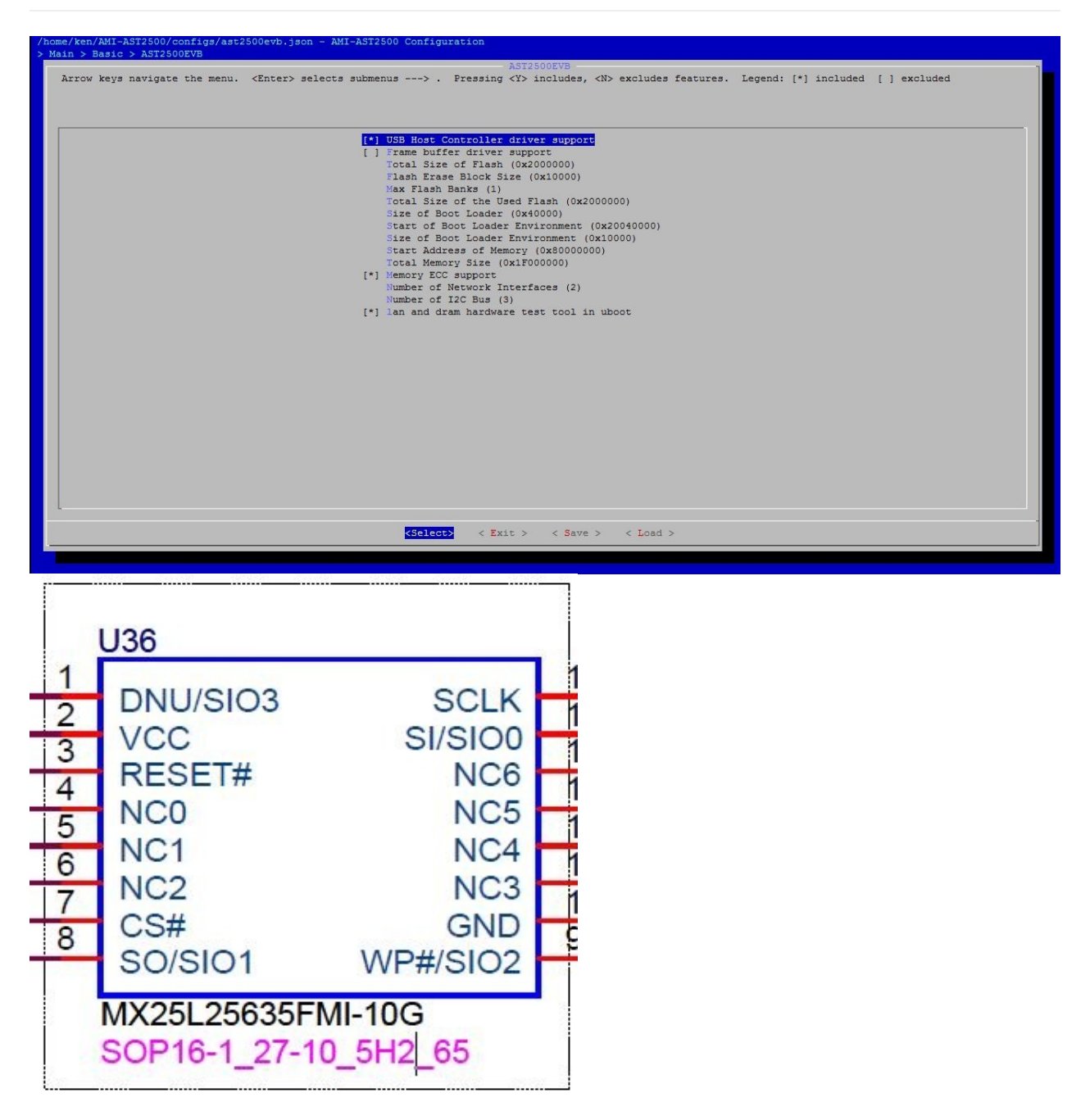

如電路圖所示, SPI Flash大小為32MB 所以Total Size of Flash為 (0x2000000)

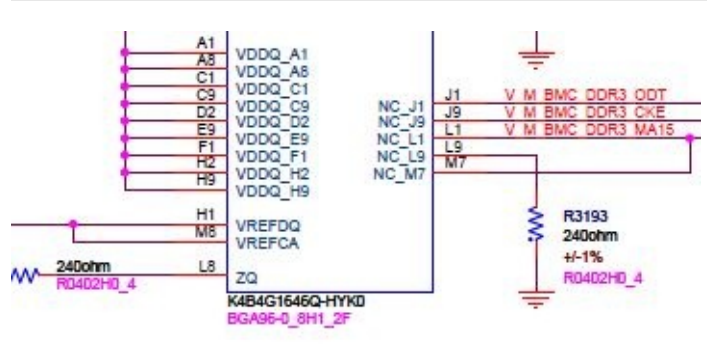

使用 所以Total Memory Size為 (0×1F000000)

如電路圖所示,Memory大小為512MB,扣掉VGA RAM

Memory ECC support (開啟ECC suport)

Number of Network Interfaces (2) (網路界面數量)

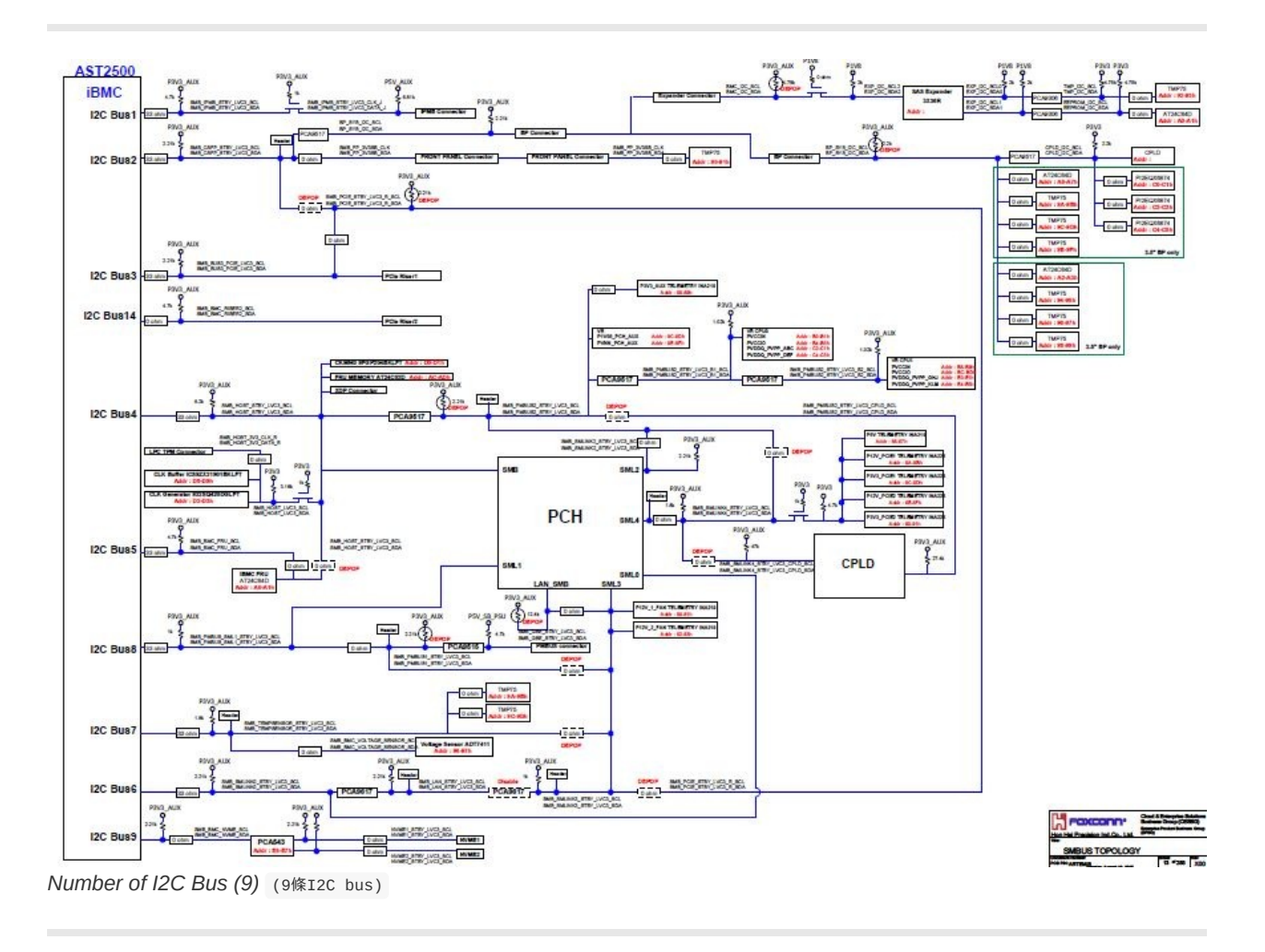

## General

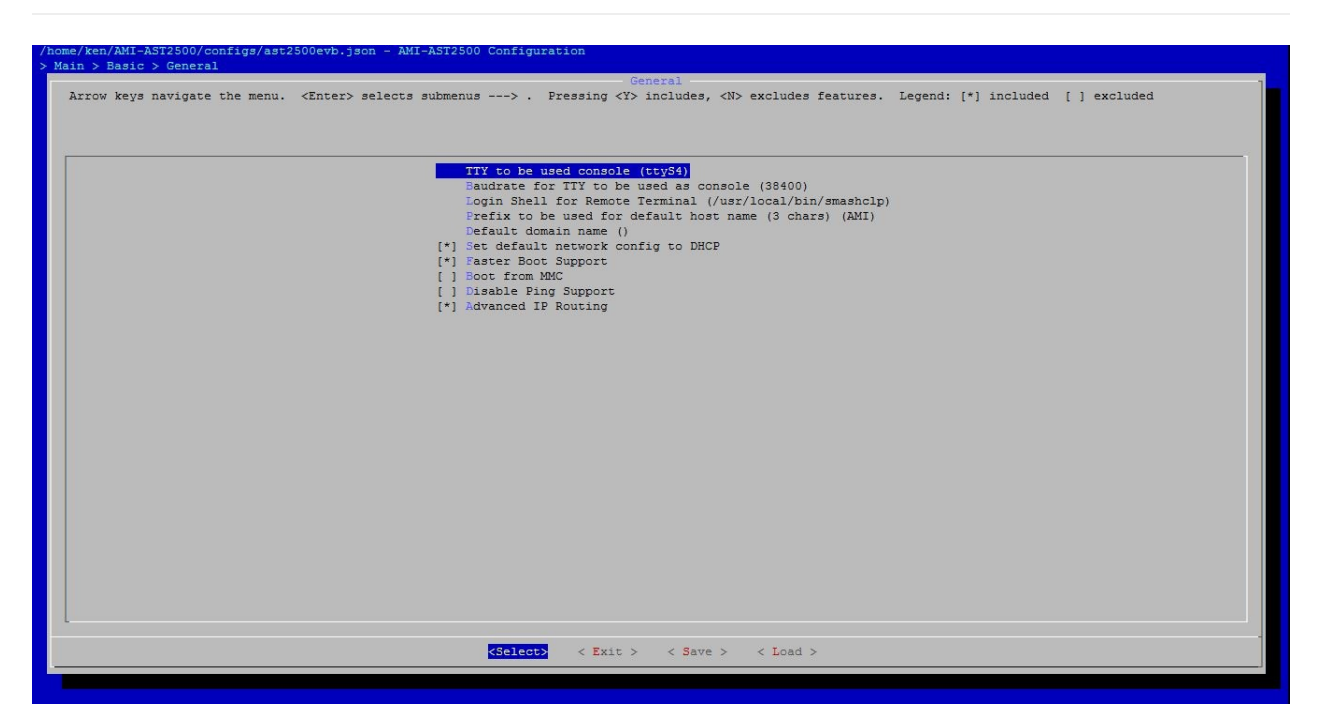

Baudrate for TTY to be used as console (38400) Baudrate 設為38400

- [\*] Set default network config to DHCP 預設DHCP
- [\*] Faster Boot Support enable Faster Boot

## IPMI

| <pre>row keys navigate the menu. <inter> selects submenus&gt; , Pressing <f> includes, <i>&gt;&gt;&gt; kecludes features. Legend: [*] included [] excluded</i></f></inter></pre>                                                                                                    |                                             | -IPMI-                                                                                                    |
|----------------------------------------------------------------------------------------------------|---------------------------------------------|----------------------------------------------------------------------------------------------------|
| UD Status Casc         SLE         Cached Sensor Reading Support         C. LUM FIRIC Command Support         C. LUM FIRIC Command Support         C. LUM FIRIC Command Support         C. LUM FIRIC Command Support         C. LUM FIRIC Command Support         C. LUM FIRIC Command Support         C. LUM FIRIC Command Support         C. LUM FIRIC Command Support         C. LUM FIRIC Command Support         C. LUM FIRIC COMPAREMENT FIRIC COMMAND         C. LUM FIRIC COMPAREMENT         C. LUM FIRIC COMPAREMENT         Disport for more than 256 seneors     <                                                                                                    | row keys navigate the menu. <enter></enter> | selects submenus> . Pressing <y> includes, <n> excludes features. Legend: [*] included [ ] excluded</n></y> |
| <pre>intermed and intermediate intermediate</pre>                                                                                                    |                                             |                                                                                                    |
| <pre>( ) VDD Status Check</pre>                                                                                                    |                                             |                                                                                                    |
| <pre>( VDD Status Check<br/>%L&gt;<br/>Cached Sensor Reading Support&gt;<br/>(*) FLM IFMI Command Support<br/>I hats Transfer Command Support<br/>IPV6&gt;<br/>IPV6&gt;<br/>INT Configuration Version Check&gt;<br/>Allow VLAN Friority Set In VLAN Disabled State&gt;<br/>INT Sende Message Reagonse Header&gt;<br/>Interface Specific Message Handling Support&gt;<br/>Nultiple BMC&gt;<br/>IPMI Configurations Directory Path&gt;<br/>Configurations Directory Path&gt;<br/>Disable Empty Password Login&gt;<br/>Bupport for more than 256 sensors&gt;<br/>IPMI Command handling during flashing&gt;<br/>IPMI Command handling during flashing&gt;<br/>UNI Version&gt;<br/>US OF Bit&gt;<br/>User Fassword Encryption&gt;<br/>User Fassword Encryption&gt;</pre>                                                                                                    |                                             |                                                                                                    |
| <pre>Status check<br/>Status check<br/>Status check Support&gt;<br/>(*) FLMN HIM Command Support<br/>The FLM I command Support<br/>The Support Auto Lineout&gt;<br/>The Support Auto Lineout&gt;<br/>The Support Auto Check&gt;<br/>The Support Status Check&gt;<br/>The Support Status Check&gt;<br/>The Support Status Check&gt;<br/>The Support Status Check&gt;<br/>The Support Status Check&gt;<br/>The Support Status Check&gt;<br/>The Support Status Check&gt;<br/>The Support Status Check&gt;<br/>The Support Status Check&gt;<br/>The Support Status Check&gt;<br/>The Support Status Check&gt;<br/>The Status Check&gt;<br/>The Status Check</pre> |                                             |                                                                                                    |
| SEL><br>Cached Sensor Reading Support><br>[*] FLM IPMI Command Support<br>[] Data Transfer Command Support<br>IPMI Response Auto Timeout><br>IPMI Configuration Version Check><br>Allow VLAN Friority Set In VLAN Disabled State><br>IPMI Send Message Response Header><br>IPMI Send Message Response Header><br>Multiple BNC><br>IPMI Send Message Response Header><br>Multiple BNC><br>IPMI Send Message Response Header><br>Multiple BNC><br>IPMI Send Message Response Header><br>Configuration Subcotory Path><br>Disable Empty Password Login><br>Delayed LAN Setting Support><br>Support for more than 256 sensors><br>IPMI Interface Thread Priority><br>DCMI Version><br>Node Manager><br>User Password Encryption>                                                                                                    |                                             | [ ] VDD Status Check                                                                                        |
| Cached Sensor Reading Support> (*) FLMM HIMI Command Support Data Transfer Command Support HMM Response Auto Dimeout> IPV6> Internal Sensor Support> Allow VIAN Priority Set In VIAN Disabled State> Allow VIAN Priority Set In VIAN Disabled State> IPMI Configuration Version Check> IPMI Send Message Response Header> Interface Specific Message Handling Support> IPMI Configurations Directory Path> Disable Empty Password Login> Delayed LAN Setting Support> UPMI Interface Thread Priority> NCK OFF Bit> NCK OFF Bit> NCK OFF Bit> Node Manager> User Password Encryption>                                                                                                    |                                             | SEL>                                                                                                    |
| <pre>(*) PLUM IPHI Command Support [ ] Dist Transfer Command Support [ ] Dist Transfer Command Support [ PMI Response Auto Timeout&gt; ] PMI Response Auto Timeout&gt; ] Internal Sensor Support&gt; ] Internal Sensor Support&gt; ] Internal Sensor Support&gt; ] Internal Sensor Support&gt; ] Internal Sensor Support&gt; ] Interace Specific Message Realphing Support&gt; ] Interace Specific Message Realphing Support&gt; ] Interace Thread Specific Message Realphing Support&gt; ] Interace Thread Priority&gt; ] Interace Thread Priority&gt; ] Interace</pre>                                                                                                    |                                             | Cached Sensor Reading Support>                                                                              |
| <pre>( ) Bata Transfer Command Support<br/>IMI Response Auto Timeout&gt;<br/>IPV6&gt;<br/>Internal Sensor Support&gt;<br/>Allow VLAN Priority Set In VLAN Disabled State&gt;<br/>Allow VLAN Priority Set In VLAN Disabled State&gt;<br/>Interface Specific Message Handling Support&gt;<br/>Multiple BMC&gt;<br/>IPMI Thread Monitor&gt;<br/>Disable Empty Password Login&gt;<br/>Configurations Directory Path&gt;<br/>Delayed LAN Setting Support&gt;<br/>Support for more than 256 sensors&gt;<br/>IPMI Interface Thread Priority&gt;<br/>NCMI Mersion&gt;<br/>IPMI Command handling during flashing&gt;<br/>IPMI Command handling during flashing&gt;<br/>IPMI Interface Thread Priority&gt;<br/>Node Manager&gt;<br/>User Password Encryption&gt;<br/>Node Manager&gt;<br/>User Password Encryption&gt;</pre>                                                                                                    |                                             | [*] PLDM IPMI Command Support                                                                               |
| <pre>IPMI Response Auto Timeout&gt; IPM&gt; IPM&gt; IPMI Configuration Version Check&gt; IPMI Configuration Version Check&gt; IPMI Send Message Response Header&gt; IPMI Send Message Reanging Header&gt; IPMI Send Message Reanging Header&gt; IPMI Thread Monitor&gt; IPMI Configurations Directory Path&gt; IPMI Configurations Directory Path&gt; IPMI Configurations Directory Path&gt; IPMI Configurations Directory Path&gt; IPMI Command handling durport&gt; IPMI IPMI Command handling durport&gt; IPMI IPMI IPMI IPMI IPMI IPMI IPMI IPMI</pre>                                                                                                    |                                             | [ ] Data Transfer Command Support                                                                           |
| <pre>IPv6&gt; Internal Sensor Support&gt; IPMI Configuration Version Check&gt; IPMI Configuration Version Check&gt; Allow VLAN Priority Set In VLAN Disabled State&gt; IPMI Send Message Response Header&gt; IPMI Send Message Response Header&gt; IPMI Send Message Response Header&gt; IPMI Send Message Response Header&gt; IPMI Thread Monitor&gt; IPMI Thread Monitor&gt; IPMI Configurations Directory Path&gt; Configuration Flushing Support&gt; Belayed LAN Setting Support&gt; IPMI Command handling during flashing&gt; IPMI Command handling during flashing&gt; IPMI Interface Thread Priority&gt; IPMI Version&gt; IPMI Version&gt; IPMI Command handling during flashing&gt; IPMI Interface Thread Priority&gt; US of P Bit&gt; IPMI&gt; IS of P Bit&gt; IS associd Encryption&gt; </pre>                                                                                                    |                                             | IPMI Response Auto Timeout>                                                                                 |
| Internal Sensor Support><br>IMI Configuration Version Check><br>Allow VLAN Priority Set In VLAN Disabled State><br>IMI find Message Response Header><br>Interface Specific Message Handling Support><br>Multiple BMC><br>Disable Empty Password Login><br>Disable Empty Password Login><br>Configurations Directory Path><br>Delayed LAN Setting Support><br>Support for more than 256 sensors><br>IMI Command handling during flashing><br>IMI Interface Interde Friority><br>CON Command handling during flashing><br>IMI Version><br>Mode Manager><br>User Password Encryption>                                                                                                    |                                             | IPv6>                                                                                                    |
| <pre>IPMI Configuration Version Check&gt; Allow VLAN Finition VERS to LVLAN Disabled State&gt; IPMI Send Message Response Header&gt; IPMI Send Message Response Header&gt; Interface Specific Message Headling Support&gt; Nultiple BMC&gt; IPMI Thread Monitor&gt; IPMI Thread Monitor&gt; IPMI Configurations Directory Path&gt; Delayed LAN Setting Support&gt; Delayed LAN Setting Support&gt; IPMI Command headling during flashing&gt; IPMI Command headling during flashing&gt; IPMI Interface Thread Priority&gt; NCMI Version&gt; IPMI Command headling during flashing&gt; IPMI Interface Thread Priority&gt; NCM Version&gt; IPMI&gt; IPMI&gt; IP</pre>                                                                                                    |                                             | Internal Sensor Support>                                                                                    |
| Allow VLAN Friority Set In VLAN Disabled State><br>IMU Stand Measage Response Headling Support><br>Interface Specific Measage Handling Support><br>Nultiple BKC><br>IMI Thread Monitor><br>Disable Empty Password Login><br>Configurations Directory Path><br>Configurations Directory Path><br>Delayed LAN Setting Support><br>Bupport for more than 256 sensors><br>HMI Command handling during flashing><br>IMI Interface Thread Priority><br>DCMI Version><br>MEM><br>USE So BF Bit><br>User Password Encryption>                                                                                                    |                                             | IPMI Configuration Version Check>                                                                           |
| IPMI Send Message Response Header><br>Interface Specific Message Mandling Support><br>Nultiple BMC><br>IPMI Chrigurations Directory Path><br>Configurations Directory Path><br>Delayed LAN Setting Support><br>Support for more than 256 sensors><br>IPMI Command handling during flashing><br>IPMI Command handling during flashing><br>DONI Version><br>NOMI Version><br>Node Manager><br>User Password Encryption>                                                                                                    |                                             | Allow VLAN Priority Set In VLAN Disabled State>                                                             |
| Interface Specific Message Handling Support><br>Nultiple BMC><br>IPMI Thread Monitor><br>Disable Empty Password Login><br>IPMI Configurations Flushing Support><br>Delayed LAN Setting Support><br>Support for more than 256 sensors><br>IPMI Interface Thread Priority><br>IPMI Interface Thread Priority><br>NCMI Version><br>NOM Manager><br>User Password Encryption>                                                                                                    |                                             | IPMI Send Message Response Header>                                                                          |
| Multiple BMC><br>IMI Thread Monitor><br>Disable Empty Password Login><br>Ni Configuration B Directory Path><br>Configuration B Hushing Support><br>Delayed LAN Setting Support><br>Support for more than 265 sensors><br>IMI Command handling during flashing><br>IMI Interface Thread Priority><br>DONI Version><br>DONI Version><br>NOS OSF Bit><br>Nos OSF Bit><br>User Password Encryption>                                                                                                    |                                             | Interface Specific Message Handling Support>                                                                |
| IPMI Thread Monitor><br>Bisable Empty Password Login><br>IPMI Configurations Directory Path><br>Configuration Flusching Support><br>Delayed LAN Setting Support><br>Support for more than 256 sensors><br>IPMI Command handling during flashing><br>IPMI Command handling during flashing><br>IPMI Version><br>NCMI Version><br>NCMI Version><br>NCS OBF Bit><br>User Password Encryption>                                                                                                    |                                             | Multiple BMC>                                                                                               |
| Disable Empty Parsword Login><br>IPMI Configuration Flushing Support><br>Delayed LAN Setting Support><br>Support for more than 256 sensors><br>IPMI Command handling during flashing><br>IPMI Interface Thread Priority><br>DCMI Version><br>MCS OBF Bit><br>Node Marrie><br>User Password Encryption>                                                                                                    |                                             | IPMI Thread Monitor>                                                                                        |
| <pre>iPMI Configurations Directory Path&gt; Configurations Directory Path&gt; Delayed LAN Setting Support&gt; Support for more than 256 sensors&gt; iPMI Command handling during flashing&gt; iPMI Command handling during flashing&gt; iPMI command handling during flashing during flashing during during flashing during flashing during during flashing du</pre>                                                                                                    |                                             | Disable Empty Password Login>                                                                               |
| Configuration Flushing Support><br>Delayed LAN Setting Support><br>Support for more than 256 sensors><br>IPMI Command handling during flashing><br>IPMI Interface Thread Friority><br>DCMI Version><br>NOME Manager><br>User Fassword Encryption><br>User Fassword Encryption>                                                                                                    |                                             | IPMI Configurations Directory Path>                                                                         |
| Delayed LAN Setting Support         Support for more than 256 sensors         IPMI Command handling during flashing         IPMI Interface Thread Priority         IPMI Interface Thread Priority         IPMI>         NCS OBF Bit         VGS OBF Bit         User Password Encryption         User Password Encryption                                                                                                    |                                             | Configuration Flushing Support>                                                                             |
| Support for more than dys fendors><br>IPMI Command handling during flashing><br>IPMI Interface Thread Priority><br>DONI Version><br>NG OBF Bit><br>Node Manager><br>User Password Encryption>                                                                                                    |                                             | Delayed LAN Setting Support>                                                                                |
| IPMI Command handling during Hashing> IPMI Command handling during Hashing> IPMI Interface Thread Priority> IPMI> ICMI Version> IPM> ICMI Version> ICMI Version> User Password Encryption> User Password Encryption>                                                                                                    |                                             | Support for more than 256 sensors>                                                                          |
| I PRI INCETAGE INFEGUTY><br>DOMI VEFSION><br>IPM><br>VSO SOF Bit><br>Node Manager><br>User Password Encryption>                                                                                                    |                                             | IPMI Command handling during flashing>                                                                      |
| UCHI VETSION><br>IPM><br>ICS OFF Bit><br>Node Manager><br>User Password Encryption>                                                                                                    |                                             | IPMI Interface Inread Priority>                                                                             |
| NCS OFF Bit><br>Node Manager><br>User Password Encryption>                                                                                                    |                                             |                                                                                                    |
| Nos Gar><br>Node Manager><br>User Password Encryption>                                                                                                    |                                             |                                                                                                    |
| User Password Encryption>                                                                                                    |                                             |                                                                                                    |
| Set Password Encryption>                                                                                                    |                                             | Node Manager>                                                                                               |
| Colorra - Evit N Save N Toad N                                                                                                    |                                             | User Password Encryption>                                                                                   |
| Colors Evit N Save N Toad N                                                                                                    |                                             |                                                                                                    |
| Colorry - Ryit N - C Save N - C Toad N                                                                                                    |                                             |                                                                                                    |
| Colores - Evit N - C Save N - C Load N                                                                                                    |                                             |                                                                                                    |
| Salarry K Byit N K Save N K Toad N                                                                                                    |                                             |                                                                                                    |
| Aslant < Evits < Save S < Load S                                                                                                    |                                             |                                                                                                    |
|                                                                                                    |                                             | Selects / Evits / Save S / Load S                                                                           |

SEL---> (Enable Circular SEL Policy)

IPv6 ---> (Enable IPv6)

Disable Empty Password Login ---> (Eisable Empty)

User Password Encryption ---> (針對Password加密)

## KVM

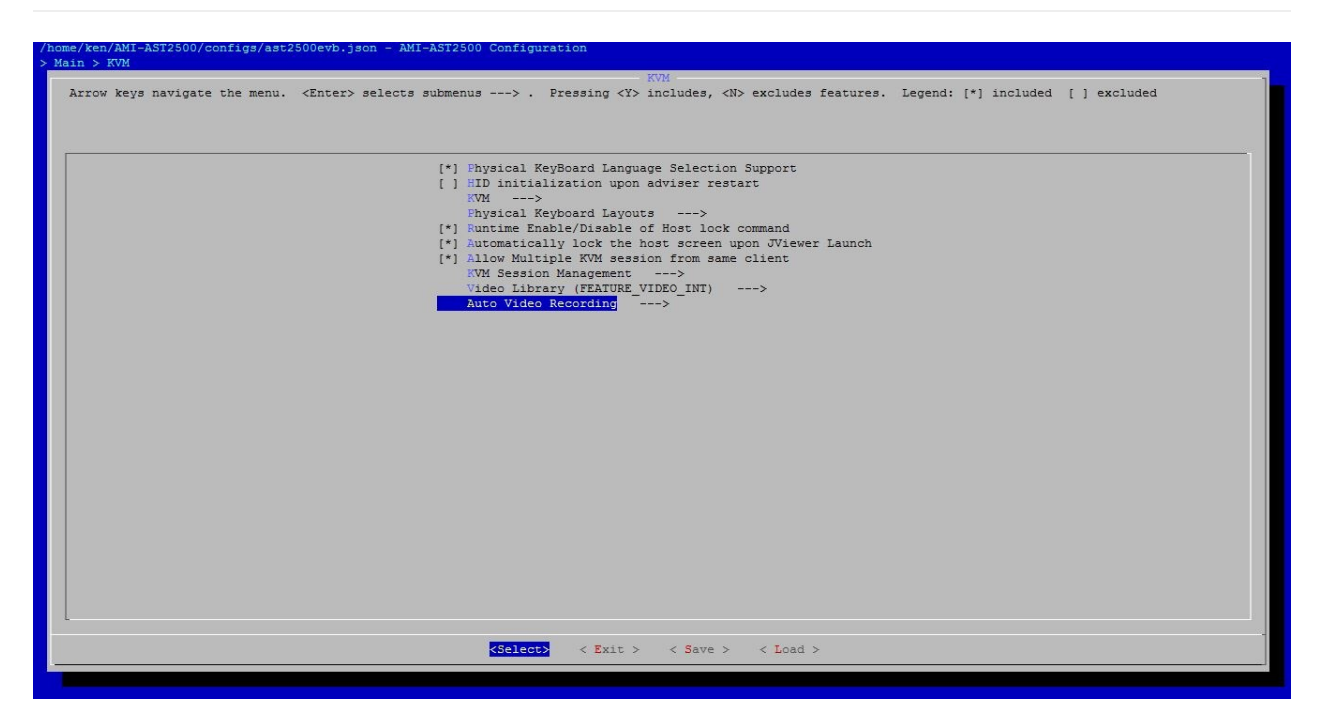

- [\*] Physical KeyBoard Language Selection Support
- [\*] Runtime Enable/Disable of Host lock command
- $\left[ {}^{*}\right]$  Automatically lock the host screen upon JViewer Launch
- [\*] Allow Multiple KVM session from same client

Auto Video Recording --->

- [\*] Pre-Event Video Recording
- [\*] Post-Event Video Recording
- [\*] Remote Storage Space Support

## МСТР

FRB Purley (Artemis) NO SUPORT

## **PMC file in PMCP**

- 1. Device Connection editor
- 2. AMI Configuration
- 3. Bridge Cfg
- 4. Chassis Cfg
- 5. Dual Image Config
- 6. FW Firewall Config
- 7. Lan Channel x Cfg
- 8. LANx Config Params
- 9. IPMB Chann Cfg
- 10. Login Audit Config
- 11. Misc Configuration
- 12. Sol Config Params
- 13. Trigger Event Config
- 14. User Cfg
- 15. Watchdog Configuration
- 16. FRU Cfg

## **Device Connection editor**

#### EX:Add LM75 sensor

#### 1. Add HW monitir

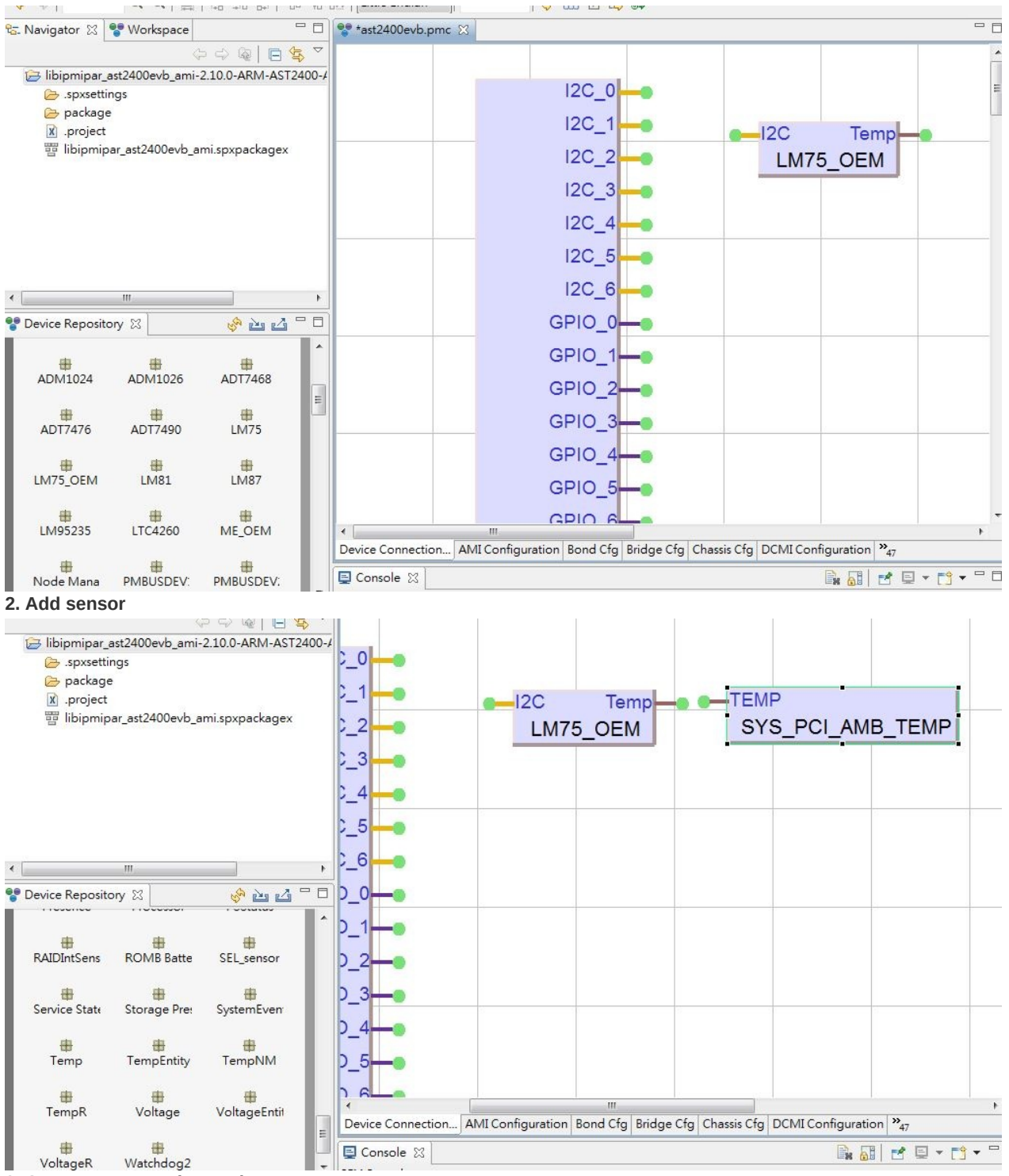

3. Connect HW monitor and sensor

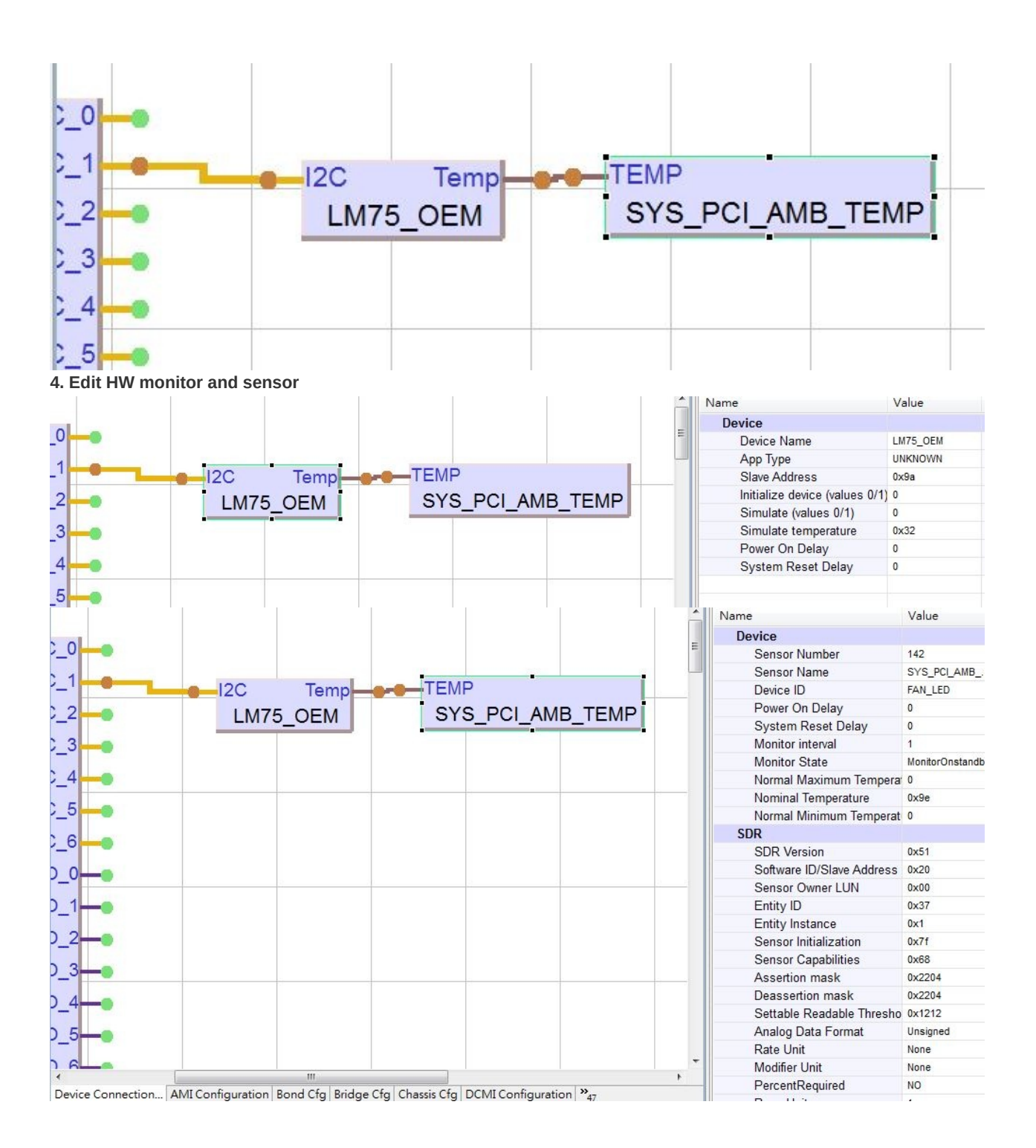

## **AMI Configuration**

In the PMC file, select AMI Configuration Tab View. This AMI Configuration Parameters are configurable in PMC file and the parameters in this configuration are shown in the screenshot given below:

| Name              |                   |          | Value      |             | Descript           | ion                        |
|-------------------|-------------------|----------|------------|-------------|--------------------|----------------------------|
| ▲ AMI Cfg         |                   |          |            |             |                    |                            |
| Circular SEL      |                   |          | Disable    |             | Disable or         | Enable Circular SEL Policy |
| Overflow Flag     |                   |          | Disable    |             | Circular S         | EL overflow Flag           |
|                   |                   |          |            |             |                    |                            |
|                   |                   |          |            |             |                    |                            |
|                   |                   |          |            |             |                    |                            |
|                   |                   |          |            |             |                    |                            |
|                   |                   |          |            |             |                    |                            |
|                   |                   |          |            |             |                    |                            |
|                   |                   |          |            |             |                    |                            |
|                   |                   |          |            |             |                    |                            |
|                   |                   |          |            |             |                    |                            |
|                   |                   |          |            |             |                    |                            |
|                   |                   |          |            |             |                    |                            |
|                   |                   |          |            |             |                    |                            |
|                   |                   |          |            |             |                    |                            |
|                   |                   |          |            |             |                    |                            |
|                   |                   |          |            |             |                    |                            |
|                   |                   |          |            |             |                    |                            |
|                   |                   |          |            |             |                    |                            |
|                   |                   |          |            |             |                    |                            |
|                   |                   |          |            |             |                    |                            |
|                   |                   |          |            |             |                    |                            |
|                   |                   |          |            |             |                    |                            |
| •                 |                   | m        | 1.         |             |                    | ۲                          |
| Device Connection | AMI Configuration | Bond Cfg | Bridge Cfg | Chassis Cfg | DCMI Configuration | »<br>47                    |

## Bridge Cfg

In the PMC File select Bridge Cfg Tab View. The Below Screenshot gives you a clear view of the configurable parameters in Bridge Configurations and the other parameters are added using "Manage Template" option which is explained below,

| Name                            | Value | Description          |
|---------------------------------|-------|----------------------|
| Bridge Management Configuration |       |                      |
| Bridge State                    | 0x1   | Bridge State         |
| ICMB Address                    | 0x10  | ICMB Address         |
| ICMB Proxy Address              | 0x10  | ICMB Proxy Address   |
| IPMB Proxy Address              | 0x20  | IPMB Proxy Address   |
| Proxy LUN                       | 0x1   | Proxy LUN            |
| ICMB Status1 1                  |       |                      |
| Run Command                     | 0     | Run Command          |
| Bad Command                     | 0     | Bad Command          |
| Spurious Response               | 0     | Spurious Response    |
| ICMB Status2 1                  |       |                      |
| Sent Information                | 0     | Sent Information     |
| Received Information            | 0     | Received information |
| Other Address                   | 0     | Other Address        |
| Run Packet                      | 0     | Run Packet           |
| Bad Checksum                    | 0     | Bad Checksum         |
| UNK Type                        | 0     | UNK Type             |
| Not Start                       | 0     | Not Start            |
| Restart Status                  | 0     | Restart Status       |
| ARB Wins                        | 0     | Arb Wins             |
| ARB Losses                      | 0     | Arb Losses           |
|                                 |       |                      |
|                                 |       |                      |
|                                 |       |                      |
|                                 |       |                      |

## **Chassis Cfg**

In the PMC File select Chassis Cfg Tab View. The Below Screenshot gives you a clear view of the configurable parameters in Chassis Configurations and the other parameters are added using "Manage Template" option which is explained below,

| Name                       | Value         | Description                        |
|----------------------------|---------------|------------------------------------|
| Chassis Configuration      |               |                                    |
| System Restart Cause       | Unknown       | System Restart Cause               |
| Power Restore Policy       | AlwaysPowerUp | Power Restore policy               |
| Power Cycle Interval       | 2             | Set the Power Cycle Interval in se |
| Service Partition Scan     | 0             | System Service Partition Scan      |
| ChassisCapabilities 1      |               |                                    |
| Provides Front Lockout     | Disable       | Disable/Enable Front Panel Lockou  |
| Provides Intrusion         | Disable       | Disable/Enable Chassis intrusion   |
| FRU Info Address           | 32            | FRU Info Address                   |
| SDR Device Address         | 0x20          | SDR Device Address                 |
| SEL Device Address         | 0x20          | SEL Device Address                 |
| SM Device Address          | 0x20          | SM Device Address                  |
| Chassis Bridge Function    | 0x20          | Chassis Bridge Function            |
| AMIOptions 1               |               |                                    |
| AMI Boot Option Data1      | 0x0           | AMI Boot Option Data1              |
| AMI Boot Option Data2      | 0x0           | AMI Boot Option Data2              |
| ChasisPowerState 1         |               |                                    |
| Power State Restore Policy | AlwaysPowerUp | Power State Restore policy         |
| Power State Control Fault  | Disable       | Power State Control Fault          |
| Power State Fault          | NotDetected   | Power State Fault                  |
| Power State Interlock      | Disable       | Power State Interlock              |
| Power State OverLoad       | Disable       | Power State OverLoad               |
| Power State System Power   | On            | Power State System Power           |
| Last Power On via IPMI Cmd | Disable       | Power State System Power           |
|                            |               |                                    |

## **Dual Image Config**

This function provides higher level function to get dual image configuration.

| me                       | Value                    | Description              |
|--------------------------|--------------------------|--------------------------|
| Dual Image Cfg           |                          |                          |
| Firmware Upload Selector | Auto - Inactive Firmware | Firmware Upload Selector |
|                          |                          |                          |
|                          |                          |                          |
|                          |                          |                          |
|                          |                          |                          |
|                          |                          |                          |
|                          |                          |                          |
|                          |                          |                          |

## **FW Firewall Config**

- In the PMC File select FW Firewall Configuration Tab View. If you don't find any configuration in Firmware Firewall Configuration Tab in PMC File, then you need to add the templates by using "Manage Template" option. This option will be displayed by doing a right click operation on FW Firewall Configuration Tab View as explained below.
- 2. If you want to add Firewall Configurations then right click on FW Firewall Configuration Tab View, two options will be displayed, · Load Default Values · Manage Templates
- 3. Select Manage Templates option to open the Manage Templates pop-up as shown in the screenshot below.

| Name                      | Value | Description  |
|---------------------------|-------|--------------|
| FW Firewall Configuration |       |              |
| Firewall Configs 1        |       |              |
| Net Function              | 255   | Net Function |
| Command                   | 255   | Command      |
| Config                    | 0     | Config       |
| Firewall Configs 2        |       |              |
| Net Function              | 255   | Net Function |
| Command                   | 255   | Command      |
| Config                    | 0     | Config       |
| Firewall Configs 3        |       |              |
| Net Function              | 255   | Net Function |
| Command                   | 255   | Command      |
| Config                    | 0     | Config       |
| Firewall Configs 4        |       |              |
| Net Function              | 255   | Net Function |
| Command                   | 255   | Command      |
| Config                    | 0     | Config       |
| Firewall Configs 5        |       |              |
| Net Function              | 255   | Net Function |
| Command                   | 255   | Command      |
| Config                    | 0     | Config       |
| Firewall Configs 6        |       |              |
| Net Function              | 255   | Net Function |
| Command                   | 255   | Command      |

## Lan Channel x Cfg

In the PMC File select LAN Channel Configuration Tab View (we have three LAN Channel Configuration LAN Channel 1 Configuration, LAN Channel 2 Configuration and LAN Channel 3 Configuration).For all the three configurations the values will be different but the configuration parameters are similar. The Below Screenshot gives you a clear view of the configurable parameters in LAN Channel Configurations.

| Name                      | Value                  | Description                        |  |
|---------------------------|------------------------|------------------------------------|--|
| LAN Channel 1 Information |                        |                                    |  |
| Channel number            | 0x1                    | Channel number                     |  |
| Channel Type              | LAN_RMCP_CHANNEL1_TYPE | Channel Type                       |  |
| Channel medium            | 0x4                    | Channel medium                     |  |
| Channel protocol          | 0x1                    | Channel protocol                   |  |
| Sesssion Support          | MultiSession           | Enable / Disable Session support   |  |
| Total Active Session      | 0x0                    | Total number of Active Sessions    |  |
| Auth type Callback        | 0                      | Authentication Type for Callback   |  |
| Auth type Operator        | 0                      | Authentication Type for Operator   |  |
| Auth type User            | 0                      | Authentication Type for User       |  |
| Auth type Admin           | 0                      | Authentication Type for Administra |  |
| Protocol Vendor ID        | 0xf21b00               | Protocol Vendor ID in 0x000000 fc  |  |
| Auxillary Info            | 0                      | Auxillary Information in word      |  |
| Message2RQ                | 0                      | Enable message to receive msg C    |  |
| Channel access mode       | AlwaysAvailable        | Select Access mode                 |  |
| Access mode Supported     | 5                      | Access mode supported by this c    |  |
| Alerting                  | Enable                 | Enable or Disable Alerting         |  |
| Per Msg                   | Disable                | Enable or Disable per message au   |  |
| User Auth                 | Enable                 | Enable or Disable user authentical |  |
| Max Privelege             | 4                      | Maximum privilege supported        |  |
| Allow SetUsrAccess        | Allow                  | Allow set user access command      |  |
| Allow SetChannel          | Allow                  | Allow set channel access comma     |  |
| Session Limit             | 15                     | Session Limit                      |  |
| Login Status NUP          | 0                      | Login Status NUP                   |  |

## LANx Config Params

In the PMC File select LAN Configuration Tab View (we have Three Configuration Tab Views for this, LAN 1 Config params, LAN 2 Config params and LAN 3 Config params). The Below Screenshot gives you a clear view of the configurable parameters in LAN Configurations,

| Name                          | Value                   | Description                        |  |
|-------------------------------|-------------------------|------------------------------------|--|
| LAN Confg Params              |                         |                                    |  |
| OEM Auth Type                 | Disable                 | Enable/Disable OEM authentication  |  |
| St Password Auth Type         | Disable                 | Enable/Disable Straight password   |  |
| MD5 Auth Type                 | Enable                  | Enable/Disable MD5 authentication  |  |
| MD2 Auth Type                 | Disable                 | Enable/Disable MD2 authentication  |  |
| None Auth Type                | Disable                 | Enable/Disable None authentication |  |
| IP Address                    | 0.0.0.0                 | IP Address in X.X.X.X format in de |  |
| IP Address Src                | DHCP                    | Source for obtain                  |  |
| MAC address                   | 0x0:0x0:0x0:0x0:0x0:0x0 | MAC Address in XX:XX:XX:XX:XX      |  |
| Subnet Mask                   | 0.0.0.0                 | Subnet Mask in X.X.X.X format in ( |  |
| Primary RMCP Port             | 623                     | Primary RMCP Port                  |  |
| Secondary RMCP Port           | 0                       | Secondary RMCP Port                |  |
| BMC ARP                       | Enable                  | Enable/Disable BMC generated AR    |  |
| Gratuitous ARP                | Disable                 | Enable/Disable BMC generated Gr    |  |
| ARP Interval                  | 0                       | ARP Interval                       |  |
| Default Gateway IP            | 0.0.0.0                 | Default Gateway in X.X.X.X forma   |  |
| Default Gateway MAC           | 0x0:0x0:0x0:0x0:0x0:0x0 | Default Gateway MAC address in     |  |
| Backup Gateway IP             | 0.0.0.0                 | Gateway IP in X.X.X.X format in de |  |
| Backup Gateway MAC            | 0x0:0x0:0x0:0x0:0x0:0x0 | Backup Gateway MAC address in      |  |
| Community String              | AMI                     | Community String for PET Trap      |  |
| VLANID                        | 0                       | Virtual LAN ID                     |  |
| VLAN Priority                 | 0                       | VLAN Priority                      |  |
| Generate Event                | 1                       | Generate Event on User Lock out    |  |
| Bad Password Threshold Number | 0                       | The number of attempts the user of |  |

## **IPMB Chann Cfg**

| Name                     | Value             | Description                        |
|--------------------------|-------------------|------------------------------------|
| ICMB Channel Information |                   |                                    |
| Channel number           | 0x3               | Channel number                     |
| Channel Type             | ICMB_CHANNEL_TYPE | Channel Type                       |
| Channel medium           | 0x2               | Channel medium                     |
| Channel protocol         | 2                 | Channel protocol                   |
| Sesssion Support         | Disable           | Enable / Disable Session support   |
| Total Active Session     | 0x0               | Total number of Active Sessions    |
| Auth type Callback       | 0                 | Authentication Type for Callback   |
| Auth type Operator       | 0                 | Authentication Type for Operator   |
| Auth type User           | 0                 | Authentication Type for User       |
| Auth type Admin          | 0                 | Authentication Type for Administra |
| Protocol Vendor ID       | 0xf21b00          | Protocol Vendor ID in 0x000000 fo  |
| Auxillary Info           | 0                 | Auxillary Information in word      |
| Message2RQ               | 1                 | Enable message to receive msg Q    |
| Channel access mode      | AlwaysAvailable   | Select Channel Access modes        |
| Access mode Supported    | 0                 | Access mode supported by this cl   |
| Alerting                 | Disable           | Enable or disable alerting         |
| Per Msg                  | Disable           | Enable or Disable per message au   |
| User Auth                | Disable           | Enable or Disable user authenticat |
| Max Privelege            | 0                 | Maximum privilege supported        |
| Allow SetUsrAccess       | Block             | Allow set user access command      |
| Allow SetChannel         | Block             | Allow set user access command      |
| Session Limit            | 0                 | Session Limit                      |
| Login Status NUP         | 0                 | Login Status NUP                   |
|                          |                   | A PERSONAL ANDRESS                 |

## Login Audit Config

In the PMC File select Login Audit Configuration Tab View. This Login Audit Configuration Parameters are configurable in PMC File and the parameters in this configuration are shown in the screenshot given below:

| Name                            | Value   | Description                            |
|---------------------------------|---------|----------------------------------------|
| Login Audit Configuration       |         |                                        |
| Web Login Event                 | Disable | Enable/Disable Web login event         |
| Web Logout Event                | Disable | Enable/Disable Web logout event        |
| Web Auto-Logout Event           | Disable | Enable/Disable Web auto-logout event   |
| Web Login Failed Event          | Disable | Enable/Disable Web Login Failed even   |
| IPMI Login Event                | Disable | Enable/Disable IPMI login event        |
| IPMI Logout Event               | Disable | Enable/Disable IPMI logout event       |
| IPMI Auto Logout Event          | Disable | Enable/Disable IPMI auto-logout event  |
| IPMI Login Failed Event         | Disable | Enable/Disable IPMI Login Failed event |
| TELNET Login Event              | Disable | Enable/Disable TELNET login event      |
| TELNET Logout Event             | Disable | Enable/Disable TELNET logout event     |
| TELNET Auto Logout Event        | Disable | Enable/Disable TELNET auto-logout ev   |
| TELNET Login Failed Event       | Disable | Enable/Disable TELNET Login Failed ev  |
| SSH Login Event                 | Disable | Enable/Disable SSH login event         |
| SSH Logout Event                | Disable | Enable/Disable SSH logout event        |
| SSH Auto Logout Event           | Disable | Enable/Disable SSH auto-logout event   |
| SSH Login Failed Event          | Disable | Enable/Disable SSH Login Failed even   |
| KVM session started event       | Disable | Enable/Disable KVM session started e   |
| KVM session finished event      | Disable | Enable/Disable KVM session finished    |
| KVM Authentication Failed Event | Disable | Enable/Disable KVM Authentication fai  |
| KVM permission failed Event     | Disable | Enable/Disable KVM permission failed   |
|                                 |         |                                        |

# **Misc Configuration**

| Vame                  | Value            | Description                  |
|-----------------------|------------------|------------------------------|
| MISC Cfg              |                  |                              |
| System log hostname   | 0.0.0.0          | Set the System log host name |
| Syslog Port           | 0                | system log port no           |
| Syslog enable/disable | Disable          | system log enable/disable    |
| SNMP Port             | 0                | snmp port no                 |
| Time Zone             | America/New_York | Set the Time Zone            |

## Sol Config Params

In the PMC File, select SOL Configuration Tab View. The Configurable SOL Parameters in PMC File are given below in the Screenshot. We have three tab views for SOL Configuration (SOL 1 Config Param, SOL 2 Config Param and SOL3 Config Param). For all the SOL Configuration the parameters are same and can be configured in the same way as one another.

| Name                  | Value      | Description                    |
|-----------------------|------------|--------------------------------|
| SOL1 Configuration    |            |                                |
| SOL Enable            | Enable     | Enable/Disable SOL Payload     |
| SOL Encryption        | DoNotForce | Enable forcing Encryption      |
| SOL Authentication    | DoNotForce | Enable forcing Authentication  |
| SOL Max Privelege     | User       | Maximum Privelege for SOL      |
| Char Threshold        | 96         | Character Accumulate Threshold |
| Char Interval         | 12         | Character Accumulate Interval  |
| SOL Retry Count       | 7          | SOL Retry Count                |
| SOL Retry Interval    | 50         | SOL Retry Interval             |
| Non Volatile Bit Rate | 8          | Non Volatile Bit Rate          |
| Volatile Bit Rate     | 8          | Volatile Bit Rate              |
| SOL Payload Channel   | 1          | SOL Payload Channel            |
| SOL Payload Port      | 623        | SOL Payload Port               |
|                       |            |                                |

## **Trigger Event Config**

In the PMC File select Trigger Event Configuration Tab View. This Trigger Event Flags are configurable in PMC File and the parameters in this configuration is shown below in the screenshot, In this case all the configuration parameters are displayed in Trigger Event Configuration Tab View. It is not necessary for doing the Manage Template to add configurations as such we have done for SMBUS Channel Configurations. For example, if you want to enable the Critical Condition Trigger Event then that can be done in the PMC File as shown below. In the above screenshot it is already in the disable state. Click on Value Field of Critical Flag Parameter, Enter the Value as 1 and save the configurations using CTRL+S key and generate the configuration O/P by using Generate Configuration O/P Option in MDS. Similarly the other parameters are changeable.

| Name                        | Value | Description                 |
|-----------------------------|-------|-----------------------------|
| Trigger Event Configuration |       |                             |
| Critical Flag               | 0     | Critical Flag               |
| Non Critical Flag           | 0     | Non Critical Flag           |
| Non Recoverable Flag        | 0     | Non Recoverable Flag        |
| Fan Troubled Flag           | 0     | Fan Troubled Flag           |
| WatchDog Timer Expire Flag  | 0     | WatchDog Timer Expire Flag  |
| System DC On Flag           | 0     | System DC On Flag           |
| System DC Off Flag          | 0     | System DC Off Flag          |
| System Reset Flag           | 0     | System Reset Flag           |
| LPC Reset Flag              | 0     | LPC Reset Flag              |
| Specific Date and Time Flag | 0     | Specific Date and Time Flag |
| Specific Date And Time      | 0x0   | Specific Date and Time      |
|                             |       |                             |

# User Cfg

| Name                     | Value      | Description                        |
|--------------------------|------------|------------------------------------|
| User Config              |            |                                    |
| User Configuration 1     |            |                                    |
| ld                       | USER_ID    | ID for this User (1431520594 - USI |
| User Id                  | 1          | User Id for this User              |
| User Name                | Admin      | User Name for this user            |
| Password                 | Admin      | Password for this user             |
| Max Password Size        | 16         | Max Password size for the user     |
| EmailID                  |            | Email ID for forgot password optio |
| User Status              | Enable     | Disable/Enable this user           |
| Fixed User Status        | Enable     | Disable/Enable fixed user          |
| Email Format             | AMI-Format | Email Format for the User          |
| Shell type               | 0          | Shell type for this user           |
| Extended privilege       | 3          | User Enhanced or Extended Privile  |
| User Password Configured | Enable     | Allow Default Empty Password       |

## Watchdog Configuration

In the PMC File select Watchdog Configuration Tab View. The watch dog timer configurable parameters are shown in the below screenshot.

| Name                  | Value      | Description                         |
|-----------------------|------------|-------------------------------------|
| Watchdog Cfg          |            |                                     |
| Timer Logging         | Disable    | Disable or Enable Timer use logging |
| Timer Stopping        | DoNotStop  | Stopping the Timer                  |
| Timer Usage           | Reserved   | Timer Usage                         |
| Pre Timeout Interrupt | None       | Pre Timeout Interrupt               |
| Pre Timeout Action    | NoAction   | Pre Timeout Action                  |
| Pre Timeout Interval  | 0          | Pre Timeout Interval                |
| Timer OEM Flag        | LeaveAlone | LeaveAlone or Clear Timer OEM Flag  |
| Timer SMS/OS Flag     | LeaveAlone | LeaveAlone or Clear Timer SMS/OS F  |
| Timer OS Load Flag    | LeaveAlone | LeaveAlone or Clear Timer OS Load F |
| Timer BIOS POST Flag  | LeaveAlone | LeaveAlone or Clear Timer BIOS POS  |
| Timer BIOS FRB2 Flag  | LeaveAlone | LeaveAlone or Clear Timer BIOS FRB  |
| Initial CountDown     | 0          | Initial CountDown                   |
|                       |            |                                     |

## FRU Cfg

| ne                                                                                                    | Value                                                                                                    |           | Description |
|----------------------------------------------------------------------------------------------------|----------------------------------------------------------------------------------------------------|-----------|-------------|
| RU Configuration                                                                                                    |                                                                                                    |           |             |
| Manage templates                                                                                                    |                                                                                                    |           | X           |
| Templates                                                                                                    |                                                                                                    | Instances |             |
| BoardInfoArea<br>ProductInfoArea<br>BoardPointToPointConnectivity<br>CarrierInformationTable<br>CarrierActivationAndCurrentManagem<br>CarrierPointToPointConnectivity<br>AmcPointToPointConnectivity<br>InternalUseArea<br>ChassisInfoArea<br>ModuleCurrentRequirements<br>ShelfManagerIPConnectionRecord<br>ShelfActivationPowerManagementRec<br>AddressTable | <ul> <li>₽</li> <li>₽</li></ul> |           |             |